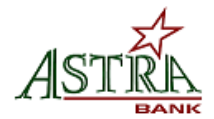

# Mobiliti Downloading Procedure

# Overview

Mobile Banking allows customers to access their bank accounts and perform certain transactions via their cell phones. These functions include initiating transfers between accounts, viewing account balances and account history, and ATM & Branch search functions. You can pay bills through Mobile Banking; however, it must first be set up through Online Banking.

# **Activation**

Customers wishing to activate Mobile Banking services can do so by logging into their Online Banking or downloading the app. Instructions and screenshots are as follows:

# How to Download Touch Banking from the App store

- 1. Click on the App Store icon on your phone which will bring up the App store.
- 2. Click on the search option within the App store.
- 3. In the search field type in your search criteria type 'Astra Bank' and hit search.
- 4. Once the App store finds the Astra Bank App, you will receive a logo with an option to download the App for free.
- 5. Click on the Download option.
- 6. Once it has completed the download process it will have an Open button. You can either click on the Open button from within the App store or close the App store and locate the App icon that was downloaded to your phone.
- 7. Click on the App icon from your phone and that will bring you into the Astra Bank App where you can login and start using the Astra Bank App. The first page will prompt you for your username you login to Online Banking with.

# How to Download an App from Online Banking

- Login to Online Banking and go to Services>Mobiliti. If you are not already enrolled in Mobiliti you will need to complete the enrollment process, if you are already enrolled you will want to click on Manage Devices which will take you into the mobile options. Be sure to accept the Terms and Conditions.
- 2. From the My Devices tab locate your phone number and from the dropdown to the right of your number choose **Download the Application** and click Go.
- A link to download the application will be sent to your mobile phone via a text message. Follow the instructions from the phone to download the application and refer to steps 6, 7, and 8 on Page 1.

| Accounts | Bill Pay | Cash Management | Services     | Calculators | Reports |
|----------|----------|-----------------|--------------|-------------|---------|
|          |          | Last Logi       | n 01/22/2014 |             |         |

|                  |                   | CUSTOMER PRIVACY | POLICY-Click her | e to read   |         |
|------------------|-------------------|------------------|------------------|-------------|---------|
| Accounts         | Bill Pay          | Cash Management  | Services         | Calculators | Reports |
|                  |                   | Last Logi        | in 01/22/2014    |             |         |
| Services / Mobil | 16 <mark>-</mark> |                  |                  |             |         |
|                  |                   | N                | lobiliti         |             |         |
|                  | User              |                  |                  |             |         |
|                  |                   |                  |                  |             | Enroll  |
|                  |                   |                  |                  |             |         |

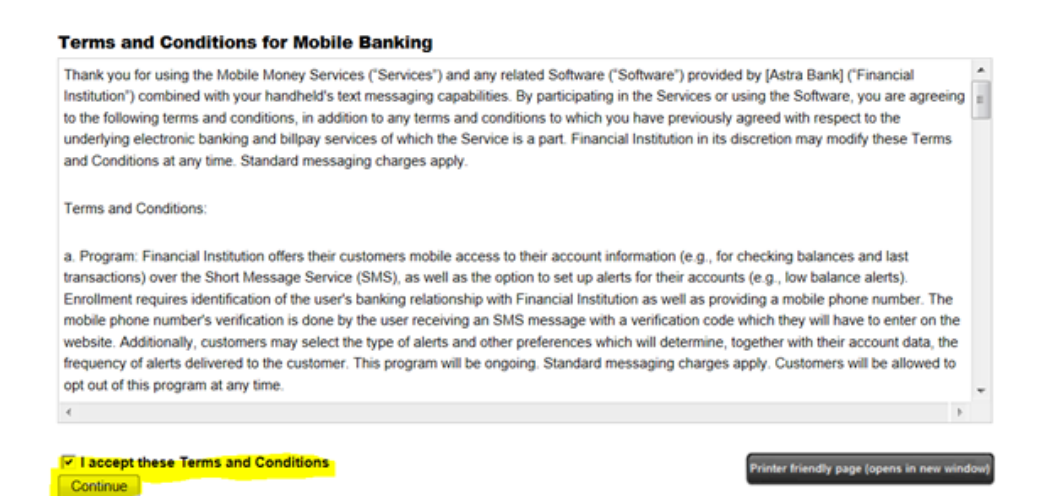

Check mark if you want Text Banking. This allows you to send text commands to inquire about basic account information.

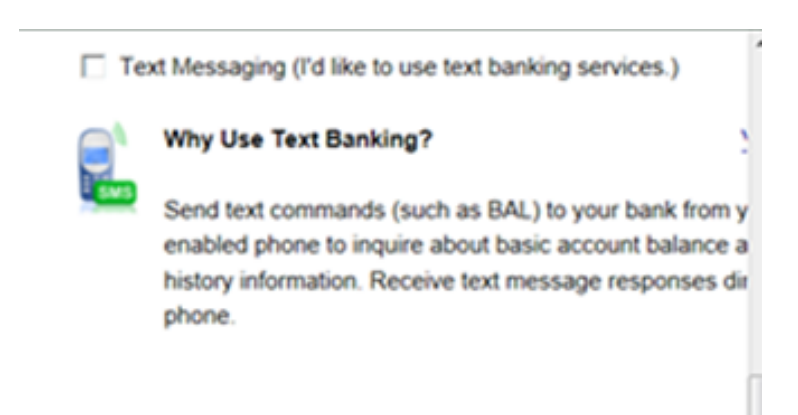

## **Compare Services**

| Features                             | Text Banking | Mobile Browser | Phone Application |
|--------------------------------------|--------------|----------------|-------------------|
| Check account balance                | ×            | ×              | <b>~</b>          |
| View transaction history             | <b>~</b>     | <b>~</b>       | <b>~</b>          |
| Transfer money between accounts      | N/A          | <b>~</b>       | <b>~</b>          |
| Pay Bills                            | N/A          | <b>~</b>       | <b>~</b>          |
| Find nearby ATMs or branch locations | ×            | <b>~</b>       | <b>~</b>          |

#### Account Selection and Configuration

1. Select your timezone which helps us to determine when to send alerts to your phone

Time Zone:

(GMT-08:00) Pacific Time (US & Canada)

2. Select the account you wish to access through Mobile Banking and confirm their nicknames

| Eligible Accounts                | Mobile Banking Nickname |  |  |
|----------------------------------|-------------------------|--|--|
| Simply Free Bus (*7184) Checking | 1                       |  |  |
| Easy Free Int (*7196) Checking   | 2                       |  |  |
| 50 Free Int Chk (*3483) Checking | 3                       |  |  |
| Consumer Sav (*7196) Savings     | 4                       |  |  |

## What's a Texting Nickname?

The nickname identifies the account in a text message. For example, to check your transaction history, text HIST followed by the account nickname, such as S1.

View Example

Back

Continue

| Enter Activation Cod                                                                                                    |                                                                                                    |
|----------------------------------------------------------------------------------------------------|----------------------------------------------------------------------------------------------------|
|                                                                                                    |                                                                                                    |
| Enter the activation code v                                                                                                    | e sent to your phone.                                                                                                    |
| Activation Code                                                                                                    | Activate                                                                                                    |
| Thank you for using Mobili<br>information, you certify that                                                                                                    | Banking combined with your handheld's text messaging capabilities. By registering for Mobile Banking, or changing your re                                                                                                    |
| <ul> <li>A. You are the account he</li> <li>B. You have the account</li> </ul>                                                                                                    | der, or<br>older's permission to do so.                                                                                                    |
| Message and data rates n<br>settings. For assistance, p                                                                                                    | ay apply. For help, text "HELP" to 31727. To cancel, text "STOP" to 31727 at any time. Message frequency depends on<br>ease contact customer service at 785-335-2243.                                                                                                    |
|                                                                                                    |                                                                                                    |
|                                                                                                    |                                                                                                    |
| ou will receive a T                                                                                                    | ovt for your Activation Code Above                                                                                                    |
| ou will receive a r                                                                                                    | Active your Activation Code Above                                                                                                    |
|                                                                                                    |                                                                                                    |
|                                                                                                    |                                                                                                    |
|                                                                                                    |                                                                                                    |
|                                                                                                    |                                                                                                    |
| Other Services                                                                                                    |                                                                                                    |
| Other Services<br>Please enter your mobile                                                                                                    | hone number to register for other services.                                                                                                    |
| Other Services<br>Please enter your mobile                                                                                                    | hone number to register for other services.                                                                                                    |
| Other Services<br>Please enter your mobile<br>Mobile phone number:                                                                                                    | hone number to register for other services.                                                                                                    |
| Other Services<br>Please enter your mobile<br>Mobile phone number:                                                                                                    | hone number to register for other services.<br>For example, 5551234567                                                                                                    |
| Other Services<br>Please enter your mobile<br>Mobile phone number:                                                                                                    | hone number to register for other services.<br>For example, 5551234567                                                                                                    |
| Other Services<br>Please enter your mobile<br>Mobile phone number:<br>• Text Banking<br>• Mobile Browser                                                                                                    | hone number to register for other services.<br>For example, 5551234567                                                                                                    |
| Other Services<br>Please enter your mobile<br>Mobile phone number:<br>• Text Banking<br>• Mobile Browser<br>Thank you for using Mobil                                                                                                    | hone number to register for other services.<br>For example, 5551234567<br>Banking combined with your handheld's text                                                                                                    |
| Other Services<br>Please enter your mobile<br>Mobile phone number:<br>• Text Banking<br>• Mobile Browser<br>Thank you for using Mobil<br>messaging capabilities. By                                                                                                    | hone number to register for other services.<br>For example, 5551234567<br>Banking combined with your handheld's text<br>registering for Mobile Banking, or changing your                                                                                                    |
| Other Services<br>Please enter your mobile<br>Mobile phone number:<br>• Text Banking<br>• Mobile Browser<br>Thank you for using Mobil<br>messaging capabilities. By<br>registration information, you                                                                                                    | hone number to register for other services.<br>For example, 5551234567<br>Banking combined with your handheld's text<br>registering for Mobile Banking, or changing your<br>a certify that:                                                                                                    |
| Other Services<br>Please enter your mobile<br>Mobile phone number:<br>• Text Banking<br>• Mobile Browser<br>Thank you for using Mobil<br>messaging capabilities. By<br>registration information, you<br>A. You are the account hu                                                                                                    | hone number to register for other services.<br>For example, 5551234567<br>Banking combined with your handheld's text<br>registering for Mobile Banking, or changing your<br>a certify that:<br>der, or                                                                                                    |
| Other Services<br>Please enter your mobile<br>Mobile phone number:<br>• Text Banking<br>• Mobile Browser<br>Thank you for using Mobil<br>messaging capabilities. By<br>registration information, yo<br>A. You are the account hi<br>B. You have the account                                                                                                    | hone number to register for other services.<br>For example, 5551234567<br>Banking combined with your handheld's text<br>registering for Mobile Banking, or changing your<br>a certify that:<br>der, or<br>older's permission to do so.                                                                                                    |
| Other Services<br>Please enter your mobile ploase enter your mobile ploase<br>• Text Banking<br>• Mobile Browser<br>Thank you for using Mobil<br>messaging capabilities. By<br>registration information, you<br>A. You are the account hi<br>B. You have the account hills.                                                                                                    | hone number to register for other services.         For example, 5551234567         Banking combined with your handheld's text         registering for Mobile Banking, or changing your         a certify that:         der, or         older's permission to do so.         w apply. Fact halfs fact "HELP" to 31727. To                                                                                                    |
| Other Services Please enter your mobile Mobile phone number:  • Text Banking • Mobile Browser Thank you for using Mobil messaging capabilities. By registration information, yo A. You are the account h B. You have the account Message and data rates in cancel text "STOP" to 3                                                                                                    | bone number to register for other services.<br>For example, 5551234567 Banking combined with your handheld's text<br>registering for Mobile Banking, or changing your<br>a certify that:<br>der, or<br>older's permission to do so.<br>ay apply. For help, text "HELP" to 31727. To<br>727 at any time. Message fractuancy depends on                                                                                                    |
| Other Services<br>Please enter your mobile p<br>Mobile phone number:<br>• Text Banking<br>• Mobile Browser<br>Thank you for using Mobil<br>messaging capabilities. By<br>registration information, yo<br>A. You are the account h<br>B. You have the account h<br>B. You have the account h<br>Message and data rates in<br>cancel, text "STOP" to 3<br>account settings. For assi                        | hone number to register for other services.<br>For example, 5551234567 Banking combined with your handheld's text registering for Mobile Banking, or changing your a certify that: der, or older's permission to do so. ay apply. For help, text "HELP" to 31727. To 727 at any time. Message frequency depends on anoe, please contact customer service at 785-335-                                                                                                    |
| Other Services<br>Please enter your mobile p<br>Mobile phone number:<br>• Text Banking<br>• Mobile Browser<br>Thank you for using Mobil<br>messaging capabilities. By<br>registration information, yo<br>A. You are the account hi<br>B. You have the account hi<br>B. You have the account hi<br>Cancel, text "STOP" to 3<br>account settings. For assis<br>account settings. For assis                  | hone number to register for other services.<br>For example, 5551234567 Banking combined with your handheld's text registering for Mobile Banking, or changing your a certify that: der, or older's permission to do so. ay apply. For help, text "HELP" to 31727. To 727 at any time. Message frequency depends on ance, please contact customer service at 785-335-                                                                                                    |
| Other Services<br>Please enter your mobile p<br>Mobile phone number:<br>• Text Banking<br>• Mobile Browser<br>Thank you for using Mobil<br>messaging capabilities. By<br>registration information, you<br>A. You are the account he<br>B. You have the account he<br>B. You have the account he<br>B. You have the account he<br>cancel, text "STOP" to 3<br>account settings. For assis<br>2243.<br>Back | hone number to register for other services.<br>For example, 5551234567 Banking combined with your handheld's text<br>registering for Mobile Banking, or changing your<br>a certify that:<br>der, or<br>older's permission to do so.<br>ay apply. For help, text "HELP" to 31727. To<br>727 at any time. Message frequency depends on<br>ance, please contact customer service at 785-335-<br>Continue                                                                              |
| Other Services Please enter your mobile p Mobile phone number:    • Text Banking  • Mobile Browser Thank you for using Mobil messaging capabilities. By registration information, you A. You are the account h B. You have the account h B. You have the account h Message and data rates in cancel, text "STOP" to 3 account settings. For assis 2243.  Back Our participating carriers include          | hone number to register for other services.<br>For example, 5551234567<br>Banking combined with your handheld's text<br>registering for Mobile Banking, or changing your<br>a certify that:<br>der, or<br>older's permission to do so.<br>ay apply. For help, text "HELP" to 31727. To<br>727 at any time. Message frequency depends on<br>ance, please contact customer service at 785-335-<br>Lontinue<br>vl are not limited to: AT&T, Sprint, T-MobileB, U.S. CehularB, Vericon |

#### Activation Successful

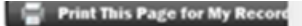

#### Important Information

#### Text Message Banking

- · Expect to receive a text message with your mobile banking short code and texting commands
- Text 'BAL' for your balances
- · Text 'HIST' + your account's texting nickname for a list of transactions (ex. HIST C1)

#### Mobile Browser Banking

- · Expect to receive a text message with a link to the mobile banking site
- Click and bookmark the mobile banking site's unique link

Go to Mobile Banking Main Menu

## Update your information anytime

### Main Menu

Click the tabs below to manage your Mobiliti options

| ing rig rio | ing .              |                                     |                                                                    |
|-------------|--------------------|-------------------------------------|--------------------------------------------------------------------|
| Carrier     | Status             |                                     |                                                                    |
| Verizon     | Activated          | I want to: Change my phone number   | Go                                                                 |
|             | Carrier<br>Verizon | Carrier Status<br>Verizon Activated | Carrier Status Verizon Activated I want to: Change my phone number |

If you check marked all of the boxes and also put in your cell phone number to have information sent to you, you will receive text messages to complete your Mobile banking set up for your phone.

Text messages you may receive:

Activation Code---which you will need to complete your process on your Computer

Text Messaging Code – Save this code for future use when you would like the bank to send you balances (BAL) etc to your phone in a text message.

## Manage Devices

If a customer wants to stop using and un-enroll from Mobiliti, have them log into their Online Banking and go to *Services>Mobiliti>Click on Manage Devices> Then in the drop down choose "Stop using this device for Mobile Banking>Then click Go.* 

To add a device, go to *Services>Mobiliti>Click on Manage Devices>Add New Device* and follow the instructions. You cannot add a device through Mobile Banking, only Online Banking.